## ESP8266 WIFI Module Technical Manual Rev 1r0

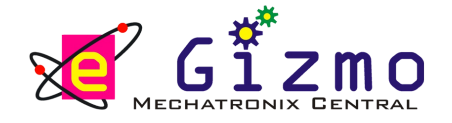

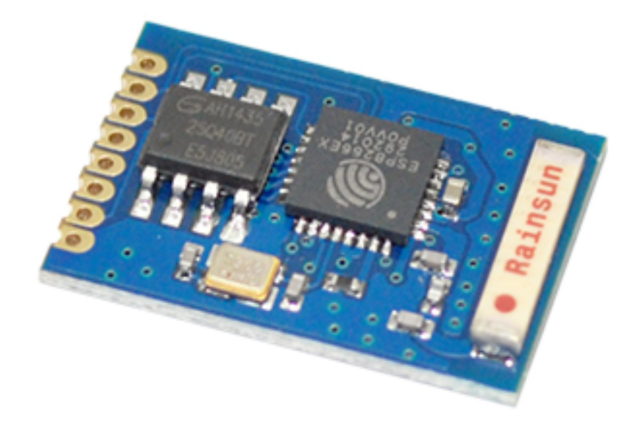

The ESP8266 Wifi module is a complete Wi-Fi network where you can easily connect as a serving Wi-Fi adapter, wireless internet access interface to any microcontroller-based design on its simple connectivity through Serial Communication or UART interface.

FEATURES:

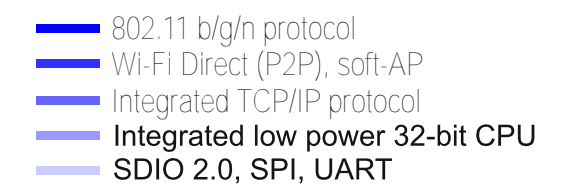

GENERAL SPECIFICATIONS:

Input Supply: + 3.3VDC

IC: ESP8266

Interface: Serial Communication

PCB Dimensions: 21mm x 13.2mm

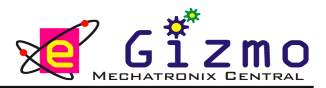

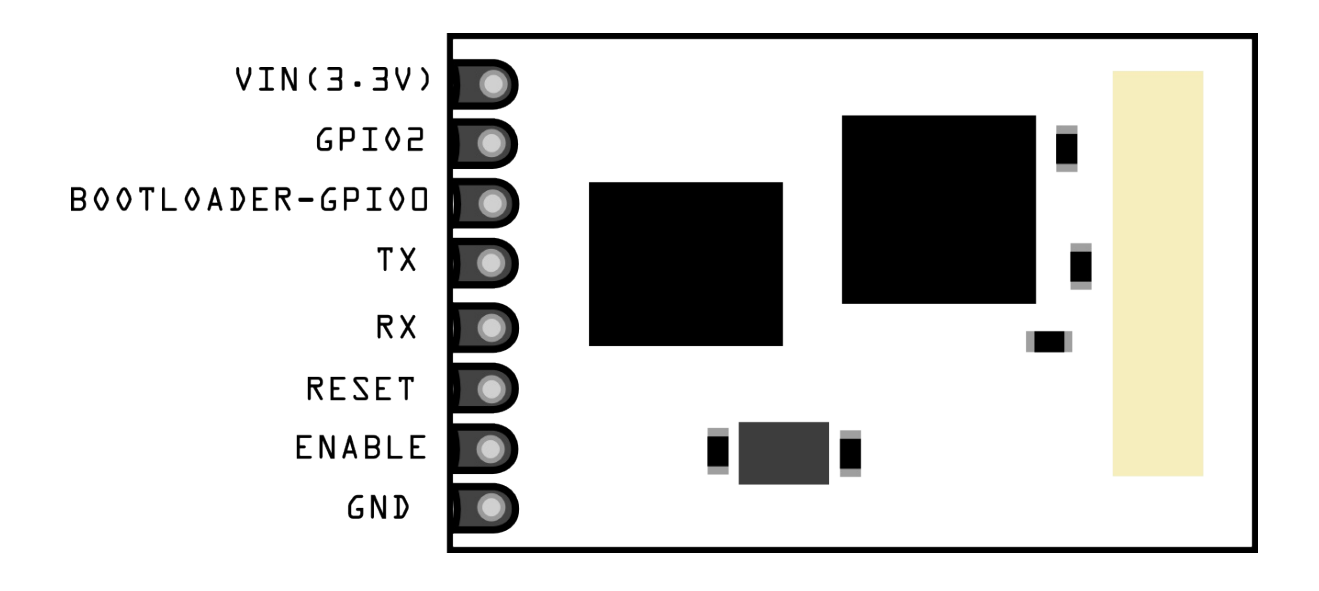

Figure 1. Major Parts placement of Wifi Module & its major Components.

The WiFi module requires a 3.3V power supply

\*Note: do not connect the wifi module to the 5V, the wifi module does not have a 5V tolerant inputs.

.....

Table 1. Pin Descriptions

| PIN NAME                                                    | DESCRIPTIONS                                                                                                    |
|-------------------------------------------------------------|----------------------------------------------------------------------------------------------------|
| VIN<br>GPIO2<br>GPIO0<br>TX<br>RX<br>RESET<br>ENABLE<br>GND | +3.3 V DC Input Supply<br>Other<br>Bootloader, for Firmware updates<br>Transmit<br>Received<br>Reset pin<br>Enable the Wifi (Active-HIGH)<br>Ground |
|                                                             |                                                                                                    |

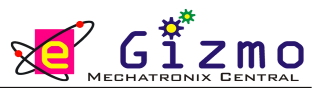

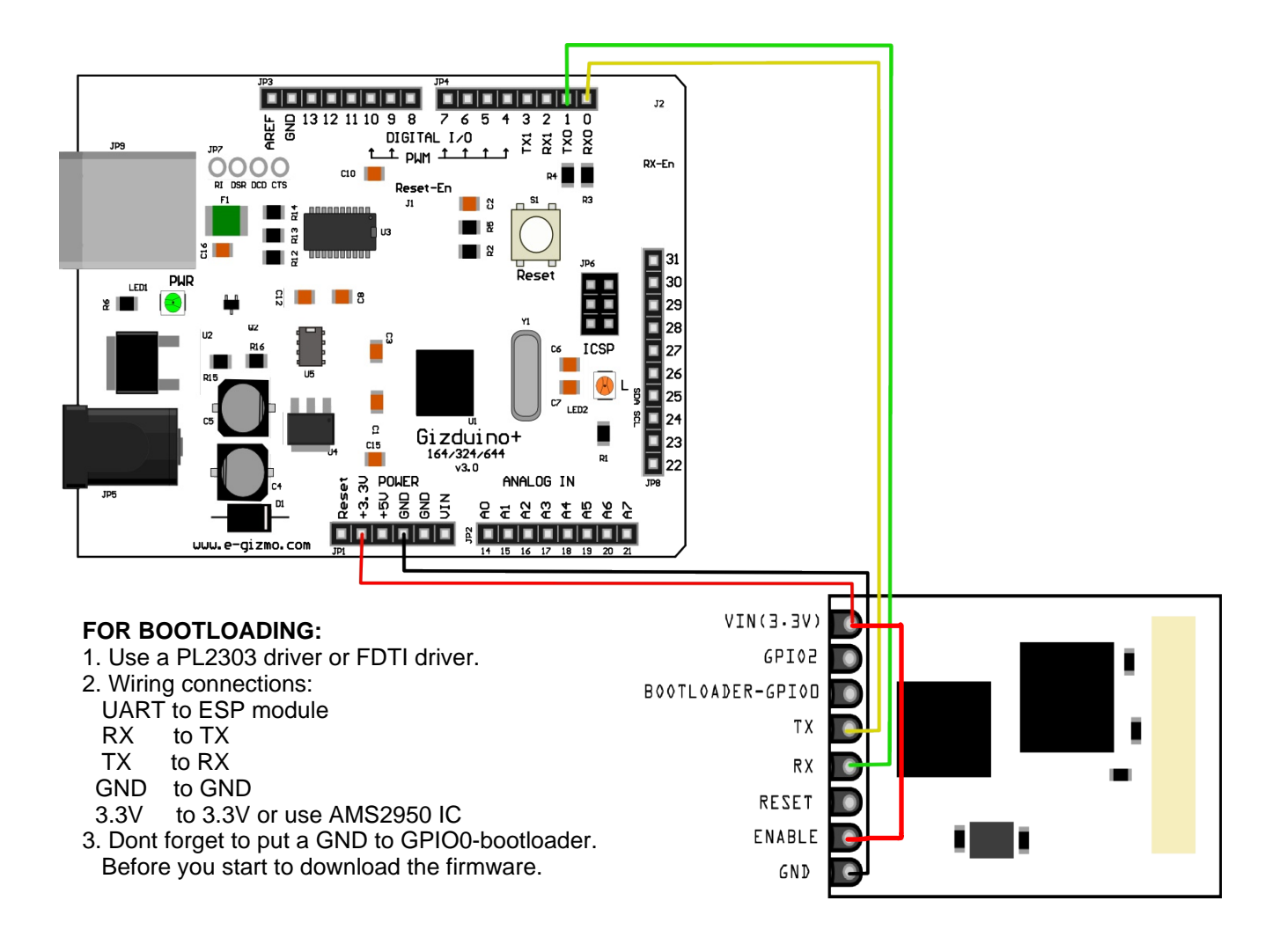

Figure 2. WiFi module connected to a Gizduino microcontroller

To connect the Wifi module to the Gizduino microcontroller:

- connect the red wire to VIN(3.3V) to the +3.3V power from the microcontroller.
- connect the black wire to the ground.
- connect the green wire to the TX of the Wifi module and microcontroller
- connect the yellow wite to the RX of the wifi module and microcontroller

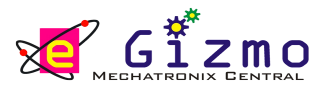

## Table 2. AT Commands for ESP8266

| Commands     | Description                     | Туре   |
|--------------|---------------------------------|--------|
| AT+RST       | restart the module              | basic  |
| AT+CWMODE    | wifi mode                       | Wifi   |
| AT+CWJAP     | join the AP                     | wifi   |
| AT+CWLAP     | list the AP                     | wifi   |
| AT+CWQAP     | quit the AP                     | Wifi   |
| AT+CIPSTATUS | get the connection status       | TCP/IP |
| AT+CIPSTART  | set up TCP or<br>UDP connection | TCP/IP |
| AT+CIPSEND   | send data                       | TCP/IP |
| AT+CIPCLOSE  | close TCP or                    | TCP/IP |
| AT+CIFSR     | Get IP address                  | TCP/IP |
| AT+CIPMUX    | set multiple<br>connections     | TCP/IP |
| AT+CIPSERVER | set as server                   | TCP/IP |

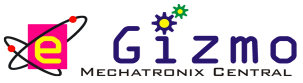

AT+CWMODE

Inquiry: AT+CWMODE?

Test: AT+CWMODE=?

Parameters: 1 = Status, 2 = AP, 3 = both

AT+CWJAP

Inquiry: AT+CWJAP?

Set: AT+CWJAP = <ssid>,<pwd>

Parameters: ssid = ssid, pwd = wifi password

AT+CWQAP

Test: AT+CWQAP=?

AT+CWSAP

Inquiry: AT+CWSAP?

Set: AT+CWSAP = <ssid>,<pwd>,<chl>,<ecn>

Parameters: ssid = ssid, chl = channel, ecn = encryption

Examples: Connect to your router: AT+CWJAP = "YOUR SSID", "helloword" Check if connected: AT+CWJAP?

AT+CIPSTATUS Inquiry: AT+CWSTATUS? Set: AT+CIPSTATUS AT+CIPSTART Test: AT+CIPSTART? Set: 1. Single connection (+CIPMUX=0) AT+CIPSTART=<type>,<addr>,<port> 2. Multiple connection (+CIPMUX=1) AT+CIPSTART=<id>,<type>,<addr>,<port> Parameters: id = 0-4, type = TCP/UDP, addr = IP address, port = port Examples: Connect to another TCP server, set multiple connection first: AT+CIPMUX = 1connect: AT+CIPSTART = 4, "TCP", "X1.X2.X3.X4", 9999 AT+CIPSEND Test: AT+CIPSEND=?

Set: 1. Single connection (+CMMUX=0) AT+CIPSEND=<length> 2. Multiple connection (+CIPMUX=1) AT+CIPSEND=<id>,<length>

Examples: send data: AT+CIPSEND=4,15 and then enter the data

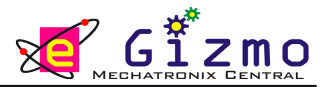

AT+CIPCLOSE

- Test: AT+CIPCLOSE=?
- Set: AT+CIPCLOSE=<id> or AT+CIPCLOSE

AT+CIFSR

Test: AT+CIFSR=?

Set: AT+CIFSR

AT+CIPMUX

Inquiry: AT+CIPMUX=?

Set: AT+CIPMUX=<mode>

Parameters:

0 for single connection 1 for multiple connection

AT+CIPSERVER

```
Set: AT+CIPSERVER=<mode>[,<port>]
```

Parameters: mode 0 to close server mode mode 1 to open port = port

Examples: Turn on as a TCP server: AT+CIPSERVER=1,8888 check the self server IP address: AT+CIFSR=?